# Sådan udfylder du en ansøgning om optagelse på et kandidattilvalg

### Sådan udfylder du ansøgningen

Velkommen til det digitale ansøgningssystem!

Når du har logget på ansøgningssystemet, åbner systemet op i det faneblad, som hedder "Se status på ansøgninger". Du skal nu vælge fanebladet "Opret ansøgning".

I højre side af skærmbilledet finder du en guide til at udfylde ansøgningen. Du skal blot klikke på:

For at påbegynde din ansøgning skal du

som det første vælge det universitet, hvor du ønsker at søge en uddannelse. Det gør du i feltet "Institutionsnavn". Her vælger du Aarhus Universitet. Dernæst skal du i feltet "Uddannelsestype" vælge, hvilken type uddannelse du ønsker at søge. Her skal du vælge Tilvalg til kandidatuddannelser. Du skal ikke skrive noget i felterne "Uddannelsesnavn" og "Studiestart fra". Klik nu på "Søg" og du bliver præsenteret for en liste over alle de kandidattilvalg på Aarhus Universitet, der kan søges på nuværende tidspunkt.

AO0126 Personlig startside/Opret ansøgning

| Opret ansøgning                        | Udveksling – ikke tilgængeligt i denne | optagels | e Se status på a | ansøgninger | Beskeder        | Brugeroplysninger   |
|----------------------------------------|----------------------------------------|----------|------------------|-------------|-----------------|---------------------|
| Ansøger                                |                                        |          |                  |             |                 |                     |
| Fornavn:                               |                                        | WAYF     | CPR-nummer:      |             |                 | WAYF                |
| Efternavn:                             |                                        | WAYF     | Email:           |             |                 | WAYF                |
| Vælg uddannelse<br>* Institutionsnavn: | ssted og uddannelse                    |          | Uddannelsesnavn: |             |                 | , ch                |
| * Uddannelsetype:                      |                                        |          | Studiestart fra: |             | eo til          | ĽO                  |
|                                        |                                        |          |                  |             |                 | Søg                 |
|                                        |                                        |          |                  |             | Videre til opre | ttelse af ansøgning |

Vær opmærksom på, at uddannelsesnavnene ikke står i alfabetisk rækkefølge. Du kan sætte tilvalgene i alfabetisk rækkefølge ved at føre musen op på feltet uddannelsesnavn og klikke på en af de pile, der kommer frem. Søgeresultat

| 9 | Segeresultat |                 |                  |  |          |                |                   |  |
|---|--------------|-----------------|------------------|--|----------|----------------|-------------------|--|
|   |              |                 |                  |  |          | 20             |                   |  |
|   | Vælg         | Uddannelsestype | IUddannelsesnavn |  | 2-Faglig | Starttidspunkt | Ansøgningsperiode |  |
|   |              |                 |                  |  |          |                |                   |  |

Du angiver det tilvalg som du ønsker at søge, ved at sætte et flueben i checkboksen i kolonnen med overskriften "Vælg". Man kan kun vælge ét tilvalg ad gangen. Hvis du kun søger ét tilvalg vil dette automatisk være din 1. prioritet.

Videre til oprettelse af ansøgning Derefter klikker du på knappen "Videre til oprettelse af ansøgning":

#### Hjælp til udfyldning af ansøgningen

Øverst i højre side finder du under overskriften **"Yderligere information"** link til generel information om optagelse på tilvalg.

Du kan undervejs i din ansøgning få et overblik over ansøgningsskemaet ved at klikke på "**Vis** ansøgningsskema' nederst i højre hjørne.

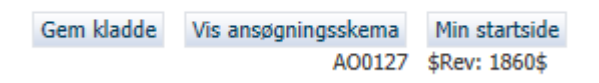

#### Ansøger

Hvis dit statsborgerskab (nationalitet) ikke er oplyst i forbindelse med dit log-in, skal du her vælge statsborgerskab fra drop down-listen.

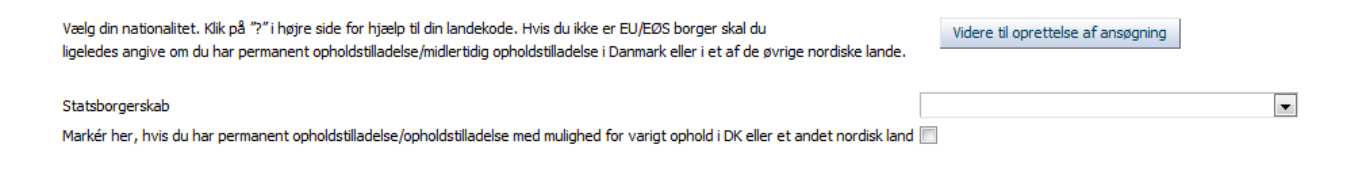

Hvis du er statsborger i et land uden for EU/EØS, skal du angive, om du har en opholdstilladelse i Danmark eller et andet nordisk land – du vil i givet fald senere skulle vedhæfte dokumentation for opholdstilladelsen. Når du har udfyldt oplysningerne trykker du på knappen **"Videre til oprettelse af ansøgning":** Videre til oprettelse af ansøgning

#### Indhentning af data

Herefter bliver du præsenteret for billedet **"Indhentning af data"**. Hvis du er nuværende eller tidligere studerende på Aarhus Universitet, CBS, Danmarks Tekniske Universitet, Aalborg Universitet, Syddansk Universitet, IT-Universitetet i København, Roskilde Universitet eller Københavns Universitet har du nu mulighed for at indhente en studieudskrift via det digitale ansøgningssystem. Det gør du ved at sætte flueben ud for de institutioner, der skal indhentes data fra. Derefter klikker du på **Indhent oplysninger.** 

Indhent oplysninger Afhentningstidspunkt Ikke hentet. AU , Aarhus Universitet Ikke hentet. CBS, Copenhagen Business School Ikke hentet. DTU , Danmarks Tekniske Universitet Ikke hentet. ITU, IT-Universitetet i København Ikke hentet. 🔲 KU , Københavns Universitet Ikke hentet. RUC , Roskilde Universitet Ikke hentet. SDU , Syddansk Universitet Ikke hentet. AAU , Aalborg Universitet

Når dine oplysninger er indhentet vil tidspunktet for indhentningen af oplysninger fremgå under overskriften "Afhentningstidspunkt". Derudover vil den/de indhentede studieudskrift(er) være blevet indsat, når du kommer til billedet "Krav og forudsætninger". Hvis de ikke er det, skal du gå tilbage til billedet "Indhentning af data". Her kan du se, om systemet har indhentet dine studieoplysninger eller stadig arbejder på sagen. Du kan også opleve, at dine data ikke kan hentes. I så fald råder vi dig til at prøve igen ved at klikke på "Indhent oplysninger". Hvis du fortsat ikke kan indhente oplysningerne råder vi dig til at gennemføre ansøgningen uden disse data. Aarhus Universitet vil i behandlingen af din ansøgning selv indhente disse data.

Klik nu på" **Næste".** Hvis du ikke kan indhente data vil dette fremgå med rød skrift i ansøgningsskemaets næste trin. Dette er blot en orientering, du kan fortsat udfylde og indsende din ansøgning ved at svare på de relevante spørgsmål og uploade den nødvendige dokumentation og derefter klikke på "**Næste**".

#### Personlige oplysninger

Næste punkt i ansøgningen handler om dine personlige oplysninger. Nogle af felterne kan allerede være udfyldt automatisk, hvorimod andre skal udfyldes. Du vil her blive præsenteret for forkortelsen "WAYF" (Where are you from). Hvis der ud for et felt står "WAYF" betyder det, at dine oplysninger allerede er hentet via dit login. Når du har skrevet dine oplysninger i de andre påkrævede felter, klikker du på "Næste".

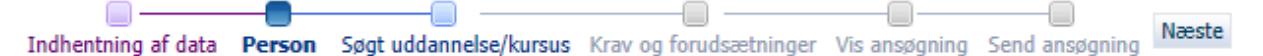

#### Søgt uddannelse/kursus

Her skal du angive en alternativ e-mailadresse til den, der er knyttet til dit login til ansøgningssystemet.

Når du har angivet de krævede oplysninger, klikker du på "Næste".

#### Krav og forudsætninger

Under **"Krav og forudsætninger"** skal du svare på spørgsmål om dit adgangsgrundlag og uploade den relevante dokumentation. Du skal starte med at angive den fulde titel på din beståede/forventet beståede bacheloruddannelse samt bachelortilvalget og navnet på den institution, hvor du læser/har læst din bacheloruddannelse.

- Har du tidligere i din ansøgning indhentet data, vil de indhentede studieudskrifter være blevet indsat i det første eller andet spørgsmål. Hvis din brugerprofil i ansøgningssystemet ikke er valideret på ansøgningstidspunktet vil du ikke kunne se data vedrørende beståede eller igangværende uddannelser som systemet har hentet automatisk. Data vil først være synlig, når din brugerprofil er blevet valideret.
- Hvis du kommer fra en institution, hvorfra der ikke kan indhentes data, vil du blive mødt af en rød tekst øverst i ansøgningsskemaet, der angiver at indhentning af data ikke er

gennemført. Det er ikke en fejl, bare en oplysning. Du skal blot gå videre med din ansøgning.

- Er du ikke studerende på Aarhus Universitet, CBS, Danmarks Tekniske Universitet, Aalborg Universitet, Syddansk Universitet, IT-Universitetet i København, Roskilde Universitet eller Københavns Universitet eller har du ikke givet tilladelse til indhentning af oplysninger fra det relevante universitet skal du selv uploade en studieudskrift, hvor alle de beståede og tilmeldte fag fra din bacheloruddannelse fremgår.
- Er du allerede blevet optaget på kandidatuddannelsens centralfag (ved et andet universitet end Aarhus Universitet) bedes du uploade en bekræftelse på din optagelse eller indskrivning under "Ikke færdiggjorte uddannelser", hvis en udskrift ikke allerede er indhentet via ansøgningssystemet. Har du endnu ikke fået svar på din ansøgning om optagelse på kandidatuddannelsens centralfag kan denne dokumentation uploades til ansøgningen på et senere tidspunkt. Du bedes kontakte os på <u>tilvalg@au.dk</u> og bede os om at indhente dokumentationen eller genåbne din ansøgning for upload, når du har den relevante dokumentation.
- Når du læser centralfaget på din kandidatuddannelse på et andet universitet end Aarhus Universitet vil du blive bedt om at uploade en forhåndsgodkendelse af merit fra din hjeminstitution. Du kan finde skemaet, der skal udfyldes og uploades, <u>her</u> eller via vores hjemmeside: <u>http://tilvalg.au.dk/kandidattilvalg/optagelse/</u>. Ønsker du at søge om optagelse på hele kandidatuddannelsen (både centralfag og kandidattilvalg) på Aarhus Universitet opfordres du til at læse vejledningen til at søge om optagelse på en kandidatuddannelse med kandidattilvalg, som du kan finde via ovenstående link.

**OBS!** Nederst på siden skal du svare på et spørgsmål vedrørende tidligere beståede uddannelseselementer, som kan indgå i den ansøgte uddannelse. Dette skal du svare på med henblik på en obligatorisk meritvurdering, der er et led i Fremdriftsreformen. Læs mere om obligatorisk meritvurdering på: <u>http://tilvalg.au.dk/kandidattilvalg/optagelse/</u> under punktet "Obligatorisk meritvurdering".

Når du har udfyldt de relevante spørgsmål, og du har vedhæftet de relevante dokumenter, klikker du på "Næste".

#### Vis ansøgning

Under **"Vis ansøgning"** kan du se de oplysninger, du har angivet, og den dokumentation, som du har uploadet til din ansøgning. Hvis du ønsker at ændre i din ansøgning på dette stadium, kan du trykke dig tilbage ved at klikke på det aktuelle punkt på proceslinjen i systemet.

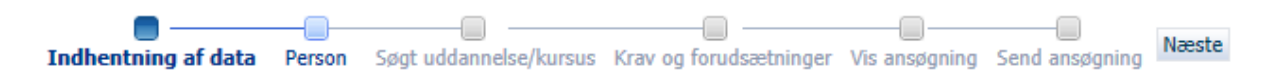

De oplysninger, du har indtastet, vil ikke blive slettet, selvom du går tilbage. Når du er klar til at sende din ansøgning, skal du klikke på **"Næste"**, hvilket bringer dig videre til **"Send ansøgning"**.

#### Gem kladde eller send ansøgning

Er du endnu ikke klar til at indsende din ansøgning, kan du vælge at gemme den som en kladde ved at klikke på **"Gem kladde"** i nederste højre hjørne. Det kan for eksempel være relevant, hvis du mangler at vedhæfte dokumentation. Du skal dog være opmærksom på, at gemmer du din ansøgning som en kladde, er den endnu ikke sendt og vil ikke blive behandlet af Aarhus Universitet.

| Gem kladde | Vis ansøgningsskema | Min startside |  |
|------------|---------------------|---------------|--|
|            | A00127              | \$Rev: 1860\$ |  |

Ønsker du at sende din ansøgning, kan du gøre det ved at klikke på "Send ansøgning".

Send ansøgning

Du modtager herefter en ansøgningsbekræftelse på skærmen, som du klikker OK til.

| Ansøgningsbekræf                                          | telse                                                             |
|-----------------------------------------------------------|-------------------------------------------------------------------|
| Ansøgningen er mod<br>adviseringsmailen og<br>kvittering. | dtaget. Tjek dit spamfilter for<br>g fanebladet "Beskeder" for en |
|                                                           | Ok                                                                |
|                                                           |                                                                   |

Under fanebladet "**Beskeder**" vil der nu ligge en bekræftelse på, at Aarhus Universitet har modtaget din ansøgning. Du vil også modtage en kvitteringsmail i din personlige mailboks. Husk at tjekke, om den fanges af dit spam-filter.

#### Se status på ansøgninger

Under fanebladet "**Se status på ansøgninger**" kan du få vist din afsendte ansøgning eller redigere i kladder, som du endnu ikke har sendt. Har du fortrudt din ansøgning, har du også mulighed for at annullere den.

| Kladde | 10-10-2013 14:49:09 | Annuller ansøgning<br>Rediger ansøgning<br>Vis ansøgning |
|--------|---------------------|----------------------------------------------------------|
|--------|---------------------|----------------------------------------------------------|

Du skal være opmærksom på, at når du har sendt din ansøgning, kan du som udgangspunkt ikke ændre i ansøgningen eller tilføje bilag. Hvis du på ansøgningstidspunktet ikke har den endelige dokumentation, vil du på et senere tidspunkt få mulighed for at tilføje yderligere dokumenter til din ansøgning. Hvis dette er tilfældet, vil du modtage en besked herom i ansøgningssystemet. Se mere information her under punktet "**Vigtige datoer**" her: <u>http://tilvalg.au.dk/kandidattilvalg/optagelse/</u>.

## Spørgsmål

Har du spørgsmål om det digitale ansøgningssystem, kan du skrive en mail til: tilvalg@au.dk.

Held og lykke med din ansøgning!

### Vigtige tips

• Du skal være opmærksom på, at du ikke kan navigere frem og tilbage i ansøgningsbilledet ved brug af "pil frem og tilbage" i browseren. Du skal i stedet bevæge dig frem i ansøgningen ved hjælp af proceslinjen:

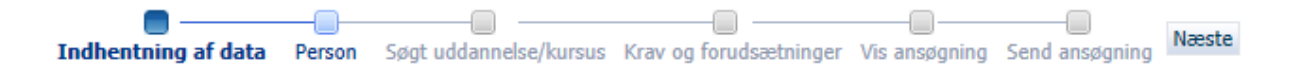

- Så længe du ikke har klikket på "Gem kladde" eller "Send ansøgning", kan du trykke på "Min startside" og dermed påbegynde en ansøgning forfra. OBS! Hvis du klikker tilbage til "Min startside" er ansøgningen ikke gemt eller sendt og eventuelt indtastet information vil blive slettet.
- Du har under hele processen mulighed for at gemme din ansøgning som en kladde, så længe du endnu ikke har sendt din ansøgning. Du kan også undervejs i din ansøgning få et overblik over ansøgningsskemaet ved at klikke på **"Vis ansøgningsskema"** nederst i højre hjørne.

| Gem kladde | Vis ansøgningsskema | Min startside |
|------------|---------------------|---------------|
|            | A00127              | \$Rev: 1860\$ |

• Når du står i skrivefelterne i ansøgningen, vil der altid komme en hjælpetekst frem. Desuden vil du kunne få mere hjælp ved at klikke på spørgsmålstegnet, som findes i højre side af skærmen.

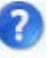